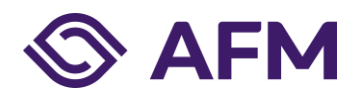

Datum26 januari 2022Ons kenmerkStWI-22011752Pagina1 van 2Emailondernemersloket@afm.nlBetreftAanmelden AFM portaal

Geachte heer, mevrouw,

Via deze brief vragen wij uw aandacht voor het aanmelden van uw instelling op het <u>digitale AFM portaal</u>. Het AFM portaal beidt verschillende mogelijkheden om aanvragen, wijzigingen of toezichtsrapportages in te dienen bij de AFM.

### Waarom ontvangt u deze brief?

Als pensioenfonds, pensioenverzekeraar of premiepensioeninstelling staat u in contact met de AFM. In de toekomst gaat dit contact (deels) plaatsvinden via het digitale AFM portaal. Een van de eerste wijzigingen is dat de Toezichtrapportage Tweedepijlerpensioen vanaf dit jaar via het AFM portaal moet worden aangeleverd.

#### Wat verwachten wij van u?

De AFM verwacht dat u en de eventuele contactpersonen die namens uw instelling de Toezichtrapportage aanleveren <u>uiterlijk 25 februari 2022</u> de aanmelding voor het portaal hebben afgerond. Om gebruik te kunnen maken van het AFM portaal dient u te beschikken over een account.

Een account moet worden aangevraagd door een wettelijk vertegenwoordiger uw instelling. Daarvoor doorloopt u de volgende stappen:

- 1. Ga naar het AFM portaal via de link op de AFM <u>website</u> voor Professionals.
- 2. Maak minimaal één account voor een wettelijk vertegenwoordiger aan in het AFM portaal, als uw instelling daar nog niet over beschikt.
- 3. Laat daarnaast degene die de rapportages gaat aanleveren een account aanmaken in het AFM portaal, als dat niet de wettelijk vertegenwoordiger is die bij stap 2 een account heeft aangemaakt.
- 4. Koppel in het AFM portaal het account van degene die de rapportages gaat aanleveren aan uw instelling en zorg dat het account toegang heeft tot rapportages. Dit doet de wettelijk vertegenwoordiger via 'Medewerkers beheren' in het pull-down menu achter de naam van uw instelling boven in het scherm.

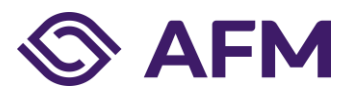

Datum26 januari 2022Ons kenmerkStWI-22011752Pagina2 van 2

Een uitgebreide handleiding is opgenomen als bijlage bij deze brief. Aanvullende informatie vindt u in de veel gestelde vragen die beschikbaar zijn via de inlogpagina voor het AFM portaal. De AFM verzoekt u **<u>uiterlijk 25 februari 2022</u>** bovengenoemde stappen ter aanmelding te doorlopen. Let op! Door het verificatieproces kan aanmelding meerdere dagen in beslag nemen.

### Wat verandert er voor de Toezichtrapportage?

De ingebruikname van het AFM portaal heeft enkel gevolgen voor de wijze waarop u de rapportage kunt indienen. Het portaal heeft geen invloed op de inhoud van de rapportage. Nadere instructies over het gebruik van het portaal worden opgenomen in het informatieverzoek van de Toezichtrapportage over rapportagejaar 2021. Deze ontvangt u naar verwachting in april 2022.

### Vragen?

Als u vragen heeft over deze brief, dan kunt u contact opnemen met het Ondernemersloket via <u>ondernemersloket@afm.nl</u>. Ook kunt u bij het Ondernemersloket per e-mail een terugbelverzoek indienen. Wij verzoeken u vriendelijk uw contactgegevens in uw bericht te vermelden. De openingstijden en het telefoonnummer van het Ondernemersloket kunt u terugvinden op onze website: <u>https://www.afm.nl/over-afm/contact/ondernemersloket</u>

Hoogachtend, Autoriteit Financiële Markten

mr. A.M.F. de Groot Manager Verzekeren en Pensioenen S.A.J. de Waal Medewerker Toezicht Verzekeren en Pensioenen

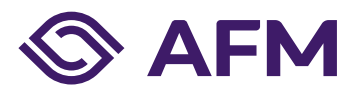

# Registratie op AFM portaal

## Handleiding (Nederlands)

Publicatiedatum: 1 december 2021 (versie 2.5) Classificatie: AFM – Publiek

### Autoriteit Financiële Markten

De AFM maakt zich sterk voor eerlijke en transparante financiële markten.

Als onafhankelijke gedragstoezichthouder dragen wij bij aan duurzaam financieel welzijn in Nederland.

## Inhoudsopgave

| 1. | Account registreren en bekijken | 4  |
|----|---------------------------------|----|
|    | 1.1 Account registreren         | 4  |
|    | 1.2 Account bekijken            | 6  |
|    | 1.3 Wachtwoord vergeten         | 6  |
| 2. | Onderneming koppelen            | 7  |
| 3. | Machtigingen en omgevingen      | 9  |
|    | 3.1 Medewerkers beheren         | 10 |
|    | 3.2 Machtigingen bekijken       | 12 |
|    |                                 |    |

### 1. Account registreren en bekijken

Per 27 mei 2021 zullen in het AFM portaal een machtigingenstructuur en een rechtenstructuur worden ingevoerd. De machtigingenstructuur bepaalt welke gebruiker andere gebruikers toegang kan geven tot bepaalde gegevens. De rechtenstructuur verdeelt de gegevens in het portaal in verschillende omgevingen voor verschillende doeleinden. In deze instructie vindt u uitleg over deze veranderingen voor het aanmaken van een account voor het AFM portaal en het toekennen van de machtigingen.

Het AFM portaal is beschikbaar in een Nederlandse en Engelse versie: in elk scherm kunt u de gewenste taal instellen (rechtsboven in het scherm). Ook deze handleiding is in het Engels beschikbaar.

Raadpleeg ook de veelgestelde vragen over AFM portaal op de AFM website.

### 1.1 Account registreren

Ga naar https://Portaal.AFM.nl.

Klik op "Nu registreren" om een account te registreren.

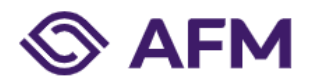

| E-mailadres |                      |  |
|-------------|----------------------|--|
|             |                      |  |
| Wachtwoord  |                      |  |
| Wachtwoord  |                      |  |
| Aanmelden   | Wachtwoord vergeten? |  |
|             |                      |  |
|             |                      |  |

Copyright AFM 2020

Tik uw e-mailadres in en klik op "Verificatiecode verzenden". Let op: dit moet een persoonlijk zakelijk e-mailadres zijn dus geen algemeen e-mailadres van uw bedrijf.

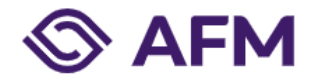

| E-mailadres           |                   |             |               |                 |            |
|-----------------------|-------------------|-------------|---------------|-----------------|------------|
| E-mailadres           |                   |             |               |                 |            |
| Vorifications         | do vorzondon      |             |               |                 |            |
| vernicatieco          | de verzenden      |             |               |                 |            |
| Nieuw wachtwoord -    |                   |             |               |                 |            |
| Nieuw wachtwo         | bord              |             |               |                 |            |
| Nieuw wachtwoord b    | evestigen         |             |               |                 |            |
| Nieuw wachtwo         | oord bevestigen   |             |               |                 |            |
| Voomaam               |                   |             |               |                 |            |
| Voornaam              |                   |             |               |                 |            |
| Achternaam            |                   |             |               |                 |            |
| Achternaam            |                   |             |               |                 |            |
| Telefoonnummer        |                   |             |               |                 |            |
| Telefoonnumm          | er                |             |               |                 |            |
|                       |                   |             |               |                 |            |
| Tussenvoegsel         |                   |             |               |                 |            |
| Tussenvoegsel         |                   |             |               |                 |            |
| 1                     |                   |             |               |                 |            |
| <u>agemene voorwa</u> | <u>iaruen</u>     |             |               |                 |            |
| Ik ga akkoord m       | net de Algemene \ | /oorwaarden | voor het gebr | uik van het AFI | M Portaal. |

Onderstaande email wordt verstuurd naar de persoon die zich heeft geregistreerd. Dit is een mail van Microsoft namens Autoriteit Financiële Markten.

Microsoft namens Autoriteit Financiële Markten «msonlineservicesteam@microsoftonline.com» aan ik =

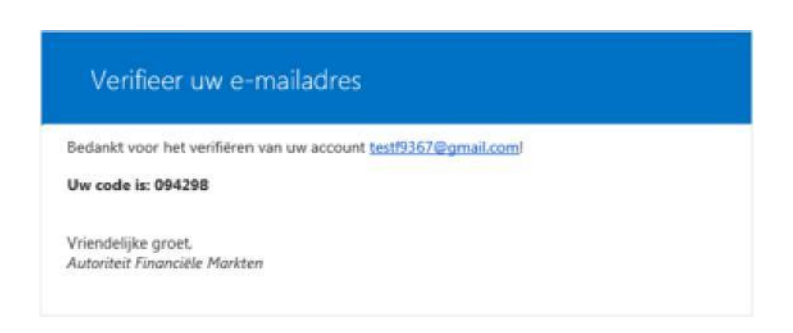

Tik de meegestuurde code in het veld "verificatiecode" in het portaal en klik op code verifiëren.

Vul een nieuw wachtwoord in en bevestig dit wachtwoord. De volgende eisen worden aan een nieuw wachtwoord gesteld.

Het wachtwoord moet tussen 8 en 64 tekens lang zijn.

Het wachtwoord moet minstens 3 van de volgende tekens bevatten:

- een kleine letter
- een hoofdletter
- een getal
- een symbool (@ # \$ % ^ & \* \_ + = [ ] { } | : ', ? / `~"( ); .)

Vul ook de volgende velden in

- Voornaam
- Achternaam
- Tussenvoegsel
- Telefoonnummer

Lees de Algemene voorwaarden door en vink deze aan voor akkoord.

Klik vervolgens op "Maken".

#### 1.2 Account bekijken

Na het inloggen kunt u uw gegevens bekijken via de optie "Gegevens bekijken", deze optie verschijnt als drop down menu bij uw loginnaam rechtsboven in het scherm.

#### 1.3 Wachtwoord vergeten

Als u uw wachtwoord kwijt bent, dan kunt u een nieuw wachtwoord aanvragen via de optie "wachtwoord vergeten". Wanneer u uw gebruikersnaam niet meer weet, vraag dan een nieuw account aan. Uw account kan niet worden geblokkeerd door het invoeren van foutieve wachtwoorden.

### 2. Onderneming koppelen

Voordat u als bestuurder (in de rol Wettelijke vertegenwoordiger) de AFM diensten kunt opstarten, dient u de dienst "Onderneming koppelen" op te starten. Indien u geen bestuurder bent, dient een wettelijke vertegenwoordiger of machtigingenbeheerder van deze onderneming u de juiste machtigingen te verlenen. In hoofdstuk 3 zal dit verder worden uitgelegd.

Zorg ervoor dat u de volgende documenten gereed hebt voordat u deze dienst opstart:

• Uittreksel Kamer van Koophandel

|                                                                                                    | English       | Stichting Autoriteit Financiële Markten V & C. Wong V |
|----------------------------------------------------------------------------------------------------|---------------|-------------------------------------------------------|
| S AFM                                                                                                    |               | Overzicht Rapportageverplichtingen                    |
|                                                                                                    |               |                                                       |
| Onderneming koppelen                                                                                                    |               |                                                       |
|                                                                                                    |               |                                                       |
| Met dit formulier kunt u een onderneming aan uw account koppelen, zodat u als wettelijke<br>vertegenwoordiger namens deze onderneming diensten kunt aanvragen en beheren in het AFM<br>portaal. |               |                                                       |
| Heeft de onderneming een KvK nummer?                                                                                                    |               |                                                       |
| Ja (Nederlandse onderneming)                                                                                                    |               |                                                       |
| Nee (niet-Nederlandse onderneming of niet bij KvK ingeschreven onderneming)                                                                                                    |               |                                                       |
| KvK nummer *                                                                                                    |               |                                                       |
| Indien u geen bestuurder bent, dient een wettelijke vertegenwoordiger of machtigingen beheen<br>deze onderneming, u de juiste machtigingen te verlenen.                                         | der van       |                                                       |
| Bijlagen                                                                                                    |               |                                                       |
| Hierbij verklaar ik bestuurder te zijn van bovenstaande onderneming, onderstaande bijlage te                                                                                                    | oont dit aan. |                                                       |
|                                                                                                    | ndienen       |                                                       |

Start de dienst "Onderneming koppelen".

Voer een KvK nummer in. Heeft u geen KvK nummer omdat u geen Nederlandse onderneming bent of niet (meer) bij KvK bent ingeschreven, kies dan voor optie "Nee" en vul vervolgens deze velden in. 

 Vennootschapsnaam \*

 Straat \*

 Huisnummer \*

 Huisnummer toevoeging

 Postcode \*

 Vestigingsplaats \*

 Land \*

 Registratie nummer bedrijf \*

 Bijvoorbeeld van het KvK van het land van herkomst

Zet een vink bij de verklaring dat u bestuurder bent van de opgegeven onderneming. Voeg daarna de gevraagde bijlage (uittreksel Kamer van Koophandel) toe.

Klik op "Indienen".

U ontvangt een bevestiging nadat de aanvraag is afgehandeld.

### 3. Machtigingen en onderdelen

Het koppelen of ontkoppelen van een nieuwe gebruiker (die geen wettelijke vertegenwoordiger is) aan een onderneming dient voortaan door een wettelijke vertegenwoordiger van de onderneming te worden gedaan in het AFM portaal. De wettelijke vertegenwoordiger (of een door de wettelijke vertegenwoordiger aangewezen machtigingenbeheerder) bepaalt vervolgens welke machtigingen en rechten een nieuwe gebruiker krijgt qua toegang tot de gegevens van de onderneming (via een onderdeel) in het AFM portaal.

De machtigingenstructuur in het AFM portaal kent verschillende niveaus van machtigingen:

- Wettelijke vertegenwoordiger, met toegang tot alle gegevens en de machtiging om anderen toegang tot gegevens te geven of ontzeggen. Dit is in principe altijd een bestuurder van de onderneming.
- Machtigingen beheerder, aangewezen door de wettelijk vertegenwoordiger om anderen toegang tot gegevens te geven of ontzeggen. Een machtigingenbeheerder kan geen machtigingen of rechten van een wettelijke vertegenwoordiger aanpassen.
- **Medewerker**, met toegang tot gegevens zoals aangewezen door de wettelijk vertegenwoordiger of machtigingenbeheerder.

Het AFM portaal bevat de volgende onderdelen waarop toegang wordt verleend door een wettelijke vertegenwoordiger of machtigingenbeheerder:

- **Machtigingen beheren**, voor het inzien en beheren van de machtigingen en de rechten van AFM portaal gebruikers van uw onderneming. Dit is een omgeving om de machtigingenstructuur inzichtelijk te maken voor daarvoor gemachtigde gebruikers.
- Markttoegang en registratiewijzigingen, voor het aan- of afmelden van (deel)vergunningen, registraties en toetsbare personen. Dit is een reeds bestaande omgeving.
- **Rapportage (en vragenlijsten)**, deze omgeving wordt t.z.t. in gebruik genomen voor het indienen van rapportages en invullen van vragenlijsten.

| Mach | tigingen en onderdelen               | Machtigingen      |            |              |  |
|------|--------------------------------------|-------------------|------------|--------------|--|
|      |                                      | Wettelijke        | Medewerker | Machtigingen |  |
|      |                                      | vertegenwoordiger |            | beheerder    |  |
| lele | Machtigingenbeheren                  | ја                | nee        | ja           |  |
| derd | Markttoegangenregistratiewijzigingen | ја                | optioneel  | optioneel    |  |
| 0 n  | Rapportage (en vragenlijsten)        | ja                | optioneel  | optioneel    |  |

Het bovenstaande wordt hieronder kort weergegeven in een tabel:

### 3.1 Medewerkers beheren

Log in als wettelijke vertegenwoordiger of als machtigingenbeheerder en ga naar de optie "Medewerkers beheren".

| English                                                                                                    | B Stichting Autoriteit Financiële Markten ∧ & C. Wong ∨    |
|----------------------------------------------------------------------------------------------------|------------------------------------------------------------|
| S AFM                                                                                                    | Andere onderneming selecteren tht Rapportageverplichtingen |
|                                                                                                    | Onderneming koppelen                                       |
|                                                                                                    | Medewerkers beheren                                        |
| Medewerkers beheren                                                                                                    |                                                            |
|                                                                                                    |                                                            |
| Sorteer<br>Naam (oplopend) * 1 - 1 van 1 resultat                                                                      | en                                                         |
|                                                                                                    |                                                            |
| De onderstaande medewerkers kunnen namens uw onderneming activiteiten uitvoeren in het AFM<br>Portaal.<br>+ Medewerker |                                                            |
| Chung Wong<br>Wettelijke vertegenwoordiger                                                                             |                                                            |
|                                                                                                    |                                                            |
| Aantal 20 * 1 - 1 van 1 resultat                                                                                       | en                                                         |
|                                                                                                    |                                                            |

Met de optie "+ Medewerker" kunt u een nieuwe gebruiker toevoegen aan uw onderneming. De gebruiker moet wel een registratie hebben in het AFM portaal (zie hiervoor hoofdstuk 1). Vul het e-mailadres in van de nieuwe gebruiker om deze toe te voegen.

| Overzicht       Rapportageverptichtingen         Medewerker toevoegen       Account medewerker         De medewerker dient zelf een account aan te maken op het AFM portaal, daarna kan hieronder het emailadres van deze persoon ingevoerd worden om die persoon te koopelen aan de onderneming.       E-meiladres *         chung.wong@afm.nl | English                                                                                                    | 🏨 Stichting Autoriteit Financiële Markten 🗸 🦉 C. Wong 🤟 |
|----------------------------------------------------------------------------------------------------|----------------------------------------------------------------------------------------------------|---------------------------------------------------------|
| Medewerker toevoegen         Account medewerker         De medewerker dient zelf een account aan te maken op het AFM portaal, daarna kan hieronder het emailadres van deze persoon ingevoerd worden om die persoon te koppelen aan de onderneming.         E-mailadres *         chung.wong@afm.nl                                              | Sector AFM                                                                                                    | Overzicht Rapportageverplichtingen                      |
| Medewerker toevoegen         Account medewerker         De medewerker dient zelf een account aan te maken op het AFM portaal, daarna kan hieronder het emailadres van deze persoon ingevoerd worden om die persoon te koppelen aan de onderneming.         E-mailadres *         chung.wong@afm.nl                                              |                                                                                                    |                                                         |
| Account medewerker<br>De medewerker dient zelf een account aan te maken op het AFM portaal, daarna kan hieronder het<br>emailadres van deze persoon ingevoerd worden om die persoon te koppelen aan de onderneming.<br>E-mailadres *<br>chung.wong@afm.nl                                                                                       | Medewerker toevoegen                                                                                                    |                                                         |
| O C. Wong                                                                                                    | Account medewerker De medewerker dient zelf een account aan te maken op het AFM portaal, daarna kan hieronder het emailadres van deze persoon ingevoerd worden om die persoon te koppelen aan de onderneming. E-mailsdres* chung.wong@afm.nl C. Wong C. Wong |                                                         |

Geef vervolgens aan welke rechten de nieuwe gebruiker nodig heeft door deze aan te vinken:

| Dienst                                 | Bewerken |
|----------------------------------------|----------|
| Machtigingen beheren                   |          |
| Markttoegang en registratiewijzigingen |          |
| Rapportage                             |          |

Klik op "Toevoegen". U ziet vervolgens dit scherm.

|                                  | English | 💼 Stichting Autoriteit Financiele Markten 🤟 🧕 C. Wong 🤟 |
|----------------------------------|---------|---------------------------------------------------------|
|                                  |         | Overzicht Rapportageverplichtingen                      |
| Medewerker toevoegen             |         |                                                         |
| Medewerker succesvol toegevoegd. |         |                                                         |
|                                  |         |                                                         |

Klik op "Terug" om naar het overzicht van "Medewerkers beheren" te gaan. De nieuwe gebruiker staat nu ook op de lijst.

|                                                                       | English                                          | 💼 Stichting Autoriteit Financiële Mark | ten 🗸 🧕 C. Wong 🗸        |
|-----------------------------------------------------------------------|--------------------------------------------------|----------------------------------------|--------------------------|
| S AFM                                                                 |                                                  | Overzicht                              | Rapportageverplichtingen |
|                                                                       |                                                  |                                        |                          |
| Medewerkers beneren                                                   |                                                  |                                        |                          |
| Softer<br>Naam (oplopend)                                             | 1 - 2 van 2 resultate                            | 1                                      |                          |
| De onderstaande medewerkers kunnen namens<br>Portaal.<br>+ Medewerker | uw onderneming activiteiten uitvoeren in het AFM |                                        |                          |
| Chung Wong<br>Wettelijke vertegenwoordiger                            | >                                                |                                        |                          |
| S Test Wong<br>Medewerker                                             | >                                                |                                        |                          |
| Aartal<br>20 *                                                        | 1 - 2 van 2 resultate                            | 1                                      |                          |

In dit overzicht kunt u ook de bestaande gebruikers wijzigen. Klik op de betreffende gebruiker en via dit scherm kunt u wijzigingen doorvoeren. U kunt de gebruiker verwijderen of de rechten aanpassen. Na het doorvoeren van de wijzigingen klikt u op "Opslaan".

| ledewerker bewerken                                                                               |          |
|---------------------------------------------------------------------------------------------------|----------|
| Account medewerker                                                                                |          |
| Chung.wong@afm.nl                                                                                 |          |
| Medewerker verwijderen                                                                            |          |
|                                                                                                   |          |
|                                                                                                   |          |
| Rechten                                                                                           |          |
| Rechten<br>Dienst                                                                                 | Bewerken |
| Rechten<br>Dienst<br>Machtigingen beheren                                                         | Bewerken |
| Rechten<br>Dienst<br>Machtigingen beheren<br>Markttoegang en registratiewijzigingen               | Bewerken |
| Rechten<br>Dienst<br>Machtigingen beheren<br>Markttoegang en registratiewijzigingen<br>Rapportage | Bewerken |

### 3.2 Machtigingen bekijken

Via "Machtigingen bekijken" krijgt u een overzicht van de ondernemingen waaraan uw account gekoppeld is.

| _                                                        | English 📠                         | Stichting Autoriteit Financiële Markten $$ | 요 C. Wong 🔨              |
|----------------------------------------------------------|-----------------------------------|--------------------------------------------|--------------------------|
|                                                          |                                   | Overzicht Rappo                            | Gegevens<br>bekijken     |
|                                                          |                                   |                                            | Machtigingen<br>bekijken |
| Medewerkers beheren                                      |                                   |                                            | Wachtwoord<br>wijzigen   |
| Sorteer                                                  |                                   |                                            | Uitloggen                |
| Naam (oplopend) *                                        | 1 - 2 van 2 resultaten            |                                            |                          |
|                                                          |                                   |                                            |                          |
|                                                          |                                   |                                            |                          |
| De onderstaande medewerkers kunnen namens uw onderneming | activiteiten uitvoeren in het AFM |                                            |                          |
| Portaal.                                                 |                                   |                                            |                          |
| + Medewerker                                             |                                   |                                            |                          |
|                                                          |                                   |                                            |                          |
| Chung Wong<br>Wettelijke vertegenwoordiger               | >                                 |                                            |                          |
|                                                          |                                   |                                            |                          |
| O Test Wong                                              | × 1                               |                                            |                          |
| 🛆 Medewerker                                             | /                                 |                                            |                          |
|                                                          |                                   |                                            |                          |
|                                                          |                                   |                                            |                          |
| Aantal                                                   |                                   |                                            |                          |
| 20 *                                                     | 1 - 2 van 2 resultaten            |                                            |                          |
|                                                          |                                   |                                            |                          |

U kunt elke onderneming apart openen om te zien welke rechten u heeft.

|                                         |         | Overzicht | Rapportageverplichtingen |
|-----------------------------------------|---------|-----------|--------------------------|
|                                         |         |           |                          |
| Gebruikersmachtigingen bekiiken         |         |           |                          |
|                                         |         |           |                          |
|                                         |         |           |                          |
| Rechten                                 |         |           |                          |
| Stichting Autoriteit Financiële Markten | Huidige |           |                          |
| Vijzelgracht 50, 1017HS Amsterdam       | ~       |           |                          |
| Test onderneming 1                      |         |           |                          |
| Testströöt 1, 1000aa Amsterdam          | ~       |           |                          |
|                                         |         |           |                          |
|                                         |         |           |                          |

|                                                                              |          | English    | 💼 Stichting Autoriteit Financiële Markten 🗸  🙆 C. Wong - |
|------------------------------------------------------------------------------|----------|------------|----------------------------------------------------------|
|                                                                              |          |            | Overzicht Rapportageverplichtinge                        |
|                                                                              |          |            |                                                          |
| Gebruikersmachtigingen bekij                                                 | iken     |            |                                                          |
|                                                                              |          |            |                                                          |
| Rechten                                                                      |          |            |                                                          |
| Stichting Autoriteit Financiële Markten<br>Vijzelgracht 50, 1017HS Amsterdam | Hu       | idige<br>V |                                                          |
| Test onderneming 1<br>Teststrast 1, 1000as Amsterdam                         |          | ^          |                                                          |
| Dienst                                                                       | Bewerken |            |                                                          |
| Machtigingen beheren                                                         |          |            |                                                          |
| Markttoegang en registratiewijzigingen                                       |          |            |                                                          |
|                                                                              |          |            |                                                          |

Autoriteit Financiële Markten T 020 797 2000 | F 020 797 3800 Postbus 11723 | 1001 GS Amsterdam <u>www.afm.nl</u>

De tekst van deze publicatie is met zorg samengesteld en is informatief van aard. U kunt er geen rechten aan ontlenen. Door veranderende wet- en regelgeving op nationaal en internationaal niveau is het mogelijk dat de tekst niet actueel is op het moment dat u deze leest. De Autoriteit Financiële Markten (AFM) is niet aansprakelijk voor de eventuele gevolgen – bijvoorbeeld geleden verlies of gederfde winst – ontstaan door of in verband met acties ondernomen naar aanleiding van deze tekst.